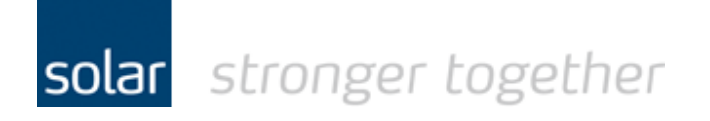

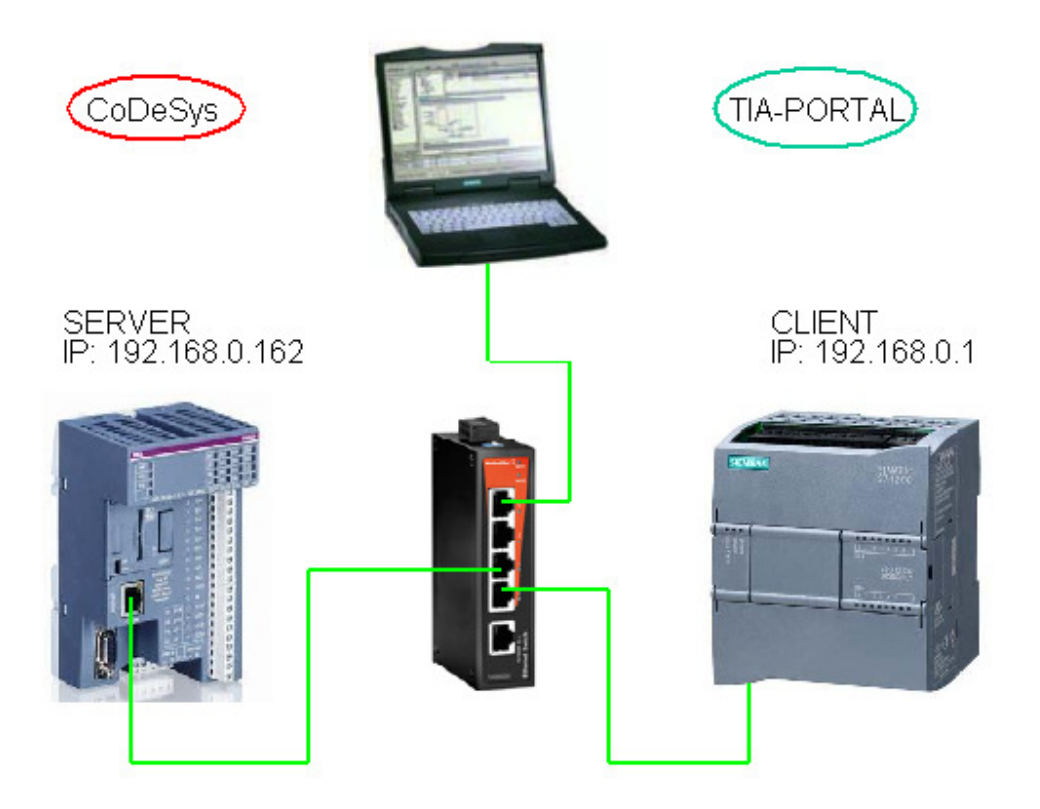

Solar Technical Product Support Industrial Automation www.solarnederland.info AC500-eCo Modbus TCP server 1 of 9

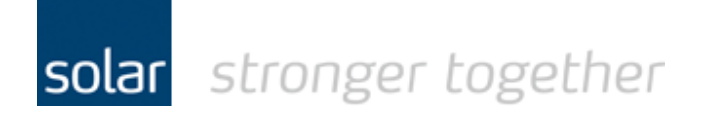

Index:

| The %M area inside the AC500-eCo;                             | 3 |
|---------------------------------------------------------------|---|
| The settings for the AC500-eCo;                               | 4 |
| To activate the server double click on the "Modbus on TCP IP" | 6 |
| The declaration of the Modbus addresses in the $\%M$ area;    | 7 |
| Are there special settings for the S7-1200?                   | 8 |
| The construction of the MB_MODE, MB_DATA_ADDR and MB_DATA_LEN | 8 |

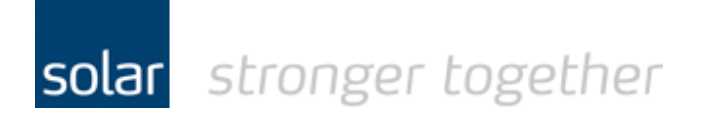

The %M area inside the AC500-eCo;

The addressable flag area in the AC500 is limited to 2kByte. This means you can address %MB0.0 to %MB0.2047. If you address the area in words it is %MW0.0 to %MW0.1023.

So, if we take the Modbus protocol we notice that there is a small problem with the addresses. The "Holding Registers" start at address 40001 which is outside the memory area of the AC500-eCo !!!

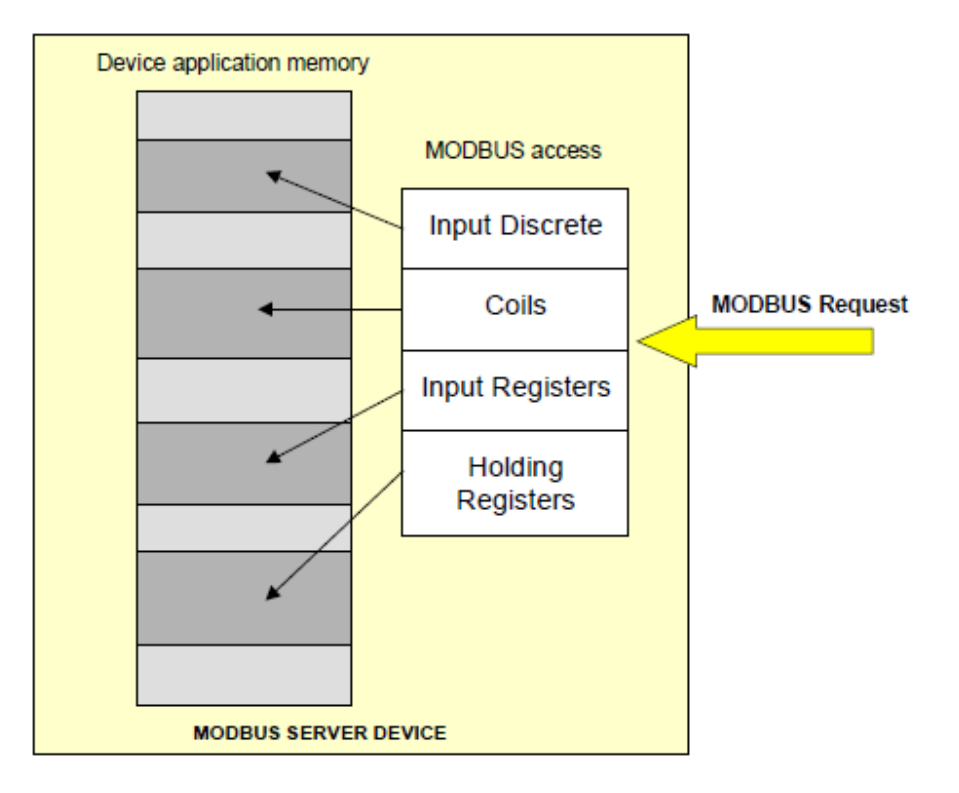

In order to have communication we are going to use the Modbus functions 1 and 15. These functions read and write to the addresses 1 to 9999. The addresses 1 to 9999 can be partially mapped within the AC500-eCo.

The normal way of communication would have been the use of the holding registers, but as mentioned above that is in our case not possible.

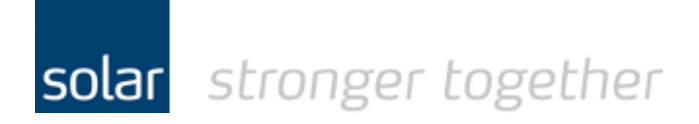

The settings for the AC500-eCo;

To make the AC500-eCo a Modbus server you don't have to programme much..... The first step is to add the Modbus TCP driver to the Ethernet port. Select the onboard Ethernet and right click on this. The next step is to add a device.

| 🍩 PM564-T-ETH_Modbus.project* -                                                                                                    | Control Builder Plus                                            |
|----------------------------------------------------------------------------------------------------|-----------------------------------------------------------------|
| Eile Edit View Project Iools Wind                                                                                                    | ow <u>H</u> elp                                                 |
| : 🛅 🚅 🖬 I 🎒 I X 🖻 🖻 🗙 I 🌢                                                                                                    |                                                                 |
| Devices                                                                                                    | <b>→</b> 쿠 X /                                                  |
| PM564-T-ETH_Modbus AC500_PM564_ETH (AC500 PM564 AC500 CPU_parameters (CPU parameters CPU_parameters (CPU parameters CPU_parameters (CPU parameters CPU_parameters (CPU parameters CPU_parameters CON1_Onlog IO: 8DI+6D IO (Onboard IO:) IO_Bus (I/O-Bus) IO_Bus (I/O-Bus) Interfaces (Interfaces) COM1_Online_Access (CC COM2_None (COM2 - Note Ethernet (Ethernet) | 4-ETH)<br>eters)<br>O+2AI+1AO)<br>COM1 - Online Access)<br>one) |
| ■ ご Onboard_Ethernet (O<br>IP_Settings (IP 56 間<br>メージ                                                                                                    | Copy<br>Paste<br>Cut<br>Delete                                  |
|                                                                                                    | Export mappings to CSV                                          |
|                                                                                                    | Add Device<br>Insert Device<br>Update Device<br>Edit Object     |

Solar Technical Product Support Industrial Automation www.solarnederland.info

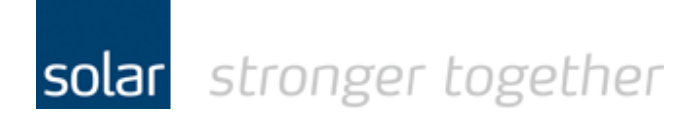

Select in the "Add device" screen the Modbus on TCP/IP driver and click on the Add device button.

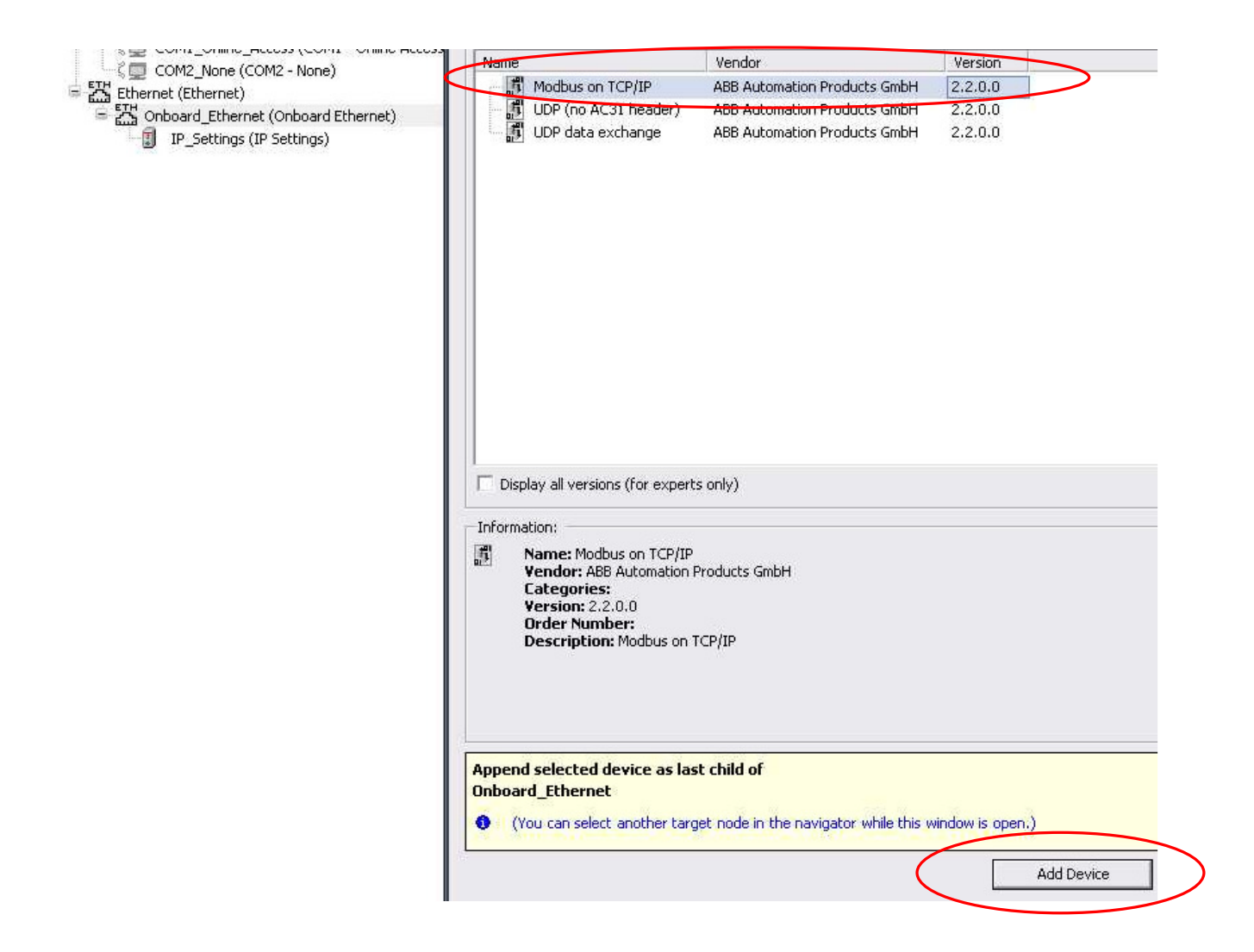

Now you can click on the "Close" button to leave the add device screen.

Solar Technical Product Support Industrial Automation <u>www.solarnederland.info</u>

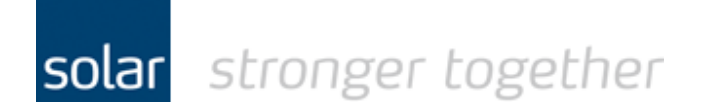

To activate the server double click on the "Modbus\_on\_TCP\_IP".

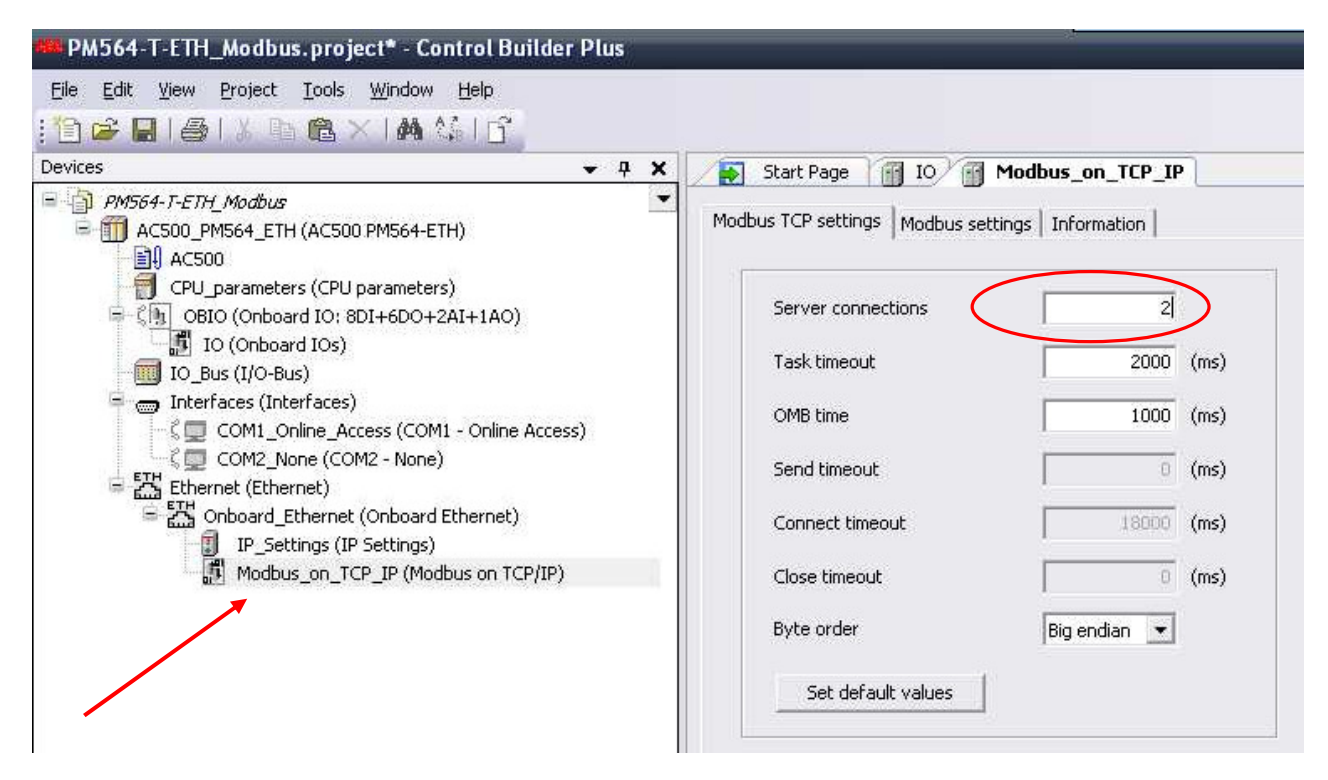

# Set the server connections to 2.

www.solarnederland.info

Leave the following settings as they are.

| evices                                                                                                    | - 0              | ¥. | The state base of the log bandhus as the                                                                                                    | - TD |
|----------------------------------------------------------------------------------------------------|------------------|----|----------------------------------------------------------------------------------------------------|------|
| PM564-T-ETH_Modbus     AC500_PM564_ETH (AC500 PM564-ETH)     AC500     CPU_parameters (CPU parameters)     CPU_parameters (CPU parameters)     IOBIO (Onboard IO: 8DI+6DO+2AI+1AO)     IO (Onboard IO: 8DI+6DO+2AI+1AO)     IO (Onboard IO: 8DI+6DO+2AI+1AO)     IO (Onboard IO: 8DI+6DO+2AI+1AO)     IO (D_Bus (I/O-Bus)     INterfaces (Interfaces)     COM1_Online_Access (COM1 - Online)     Ethernet (Ethernet)     Ethernet (Ethernet)     ID Onboard_Ethernet (Onboard Ethernet)     INP_Settings (IP Settings)     Modbus_on_TCP_IP (Modbus on TCD) | Access)<br>P/IP) |    | Modbus TCP settings   Modbus settings   Information     Disable write to %MB0.x from   Disable write to %MB0.x from   Disable read to %MB0.x from     Disable read to %MB0.x from   Disable read to %MB0.x from   Disable read to %MB0.x from     Over the field of the field of t |      |

server

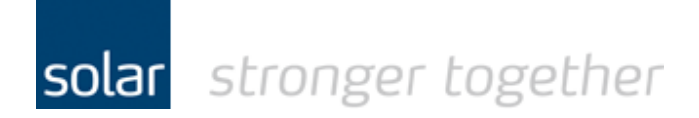

The declaration of the Modbus addresses in the %M area;

In our test case we want to exchange only 10 words of data between the 2 plc's.

| Globa    | I_Variables                    |    |
|----------|--------------------------------|----|
| 0001     | VAR_GLOBAL                     |    |
| 0002     | (*                             | *) |
| 0003     | (* Modus %M area *)            |    |
| 0004     | PM564_ModbusW0 AT %MW0.0:WORD; |    |
| 0005     | PM564_ModbusW1 AT %MW0.1:WORD; |    |
| 0006     | PM564_ModbusW2 AT %MW0.2:WORD; |    |
| 0007     | PM564_ModbusW3 AT %MW0.3:WORD; |    |
| 8000     | PM564_ModbusW4 AT %MW0.4:WORD; |    |
| 0009     | PM564_ModbusW5 AT %MW0.5:WORD; |    |
| 0010     | PM564_ModbusW6 AT %MW0.6:WORD; |    |
| 0011     | PM564_ModbusW7 AT %MW0.7:WORD; |    |
| 0012     | PM564_ModbusW8 AT %MW0.8:WORD; |    |
| 0013     | PM564_ModbusW9 AT %MW0.9:WORD; |    |
| 0014     | (*                             | *) |
| 0015     |                                |    |
| 0016     | END_VAR                        |    |
| <u> </u> | 1                              |    |

So far the story on the AC500-eCo ......

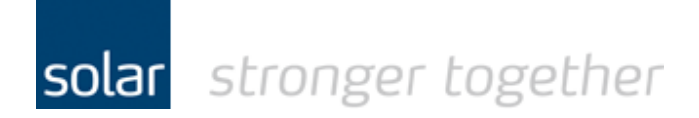

Are there special settings for the S7-1200? No, you only have to programme it.

Below you will find the two MD\_CLIENT blocks with their specific settings.

### The block to read the Modbus bits.

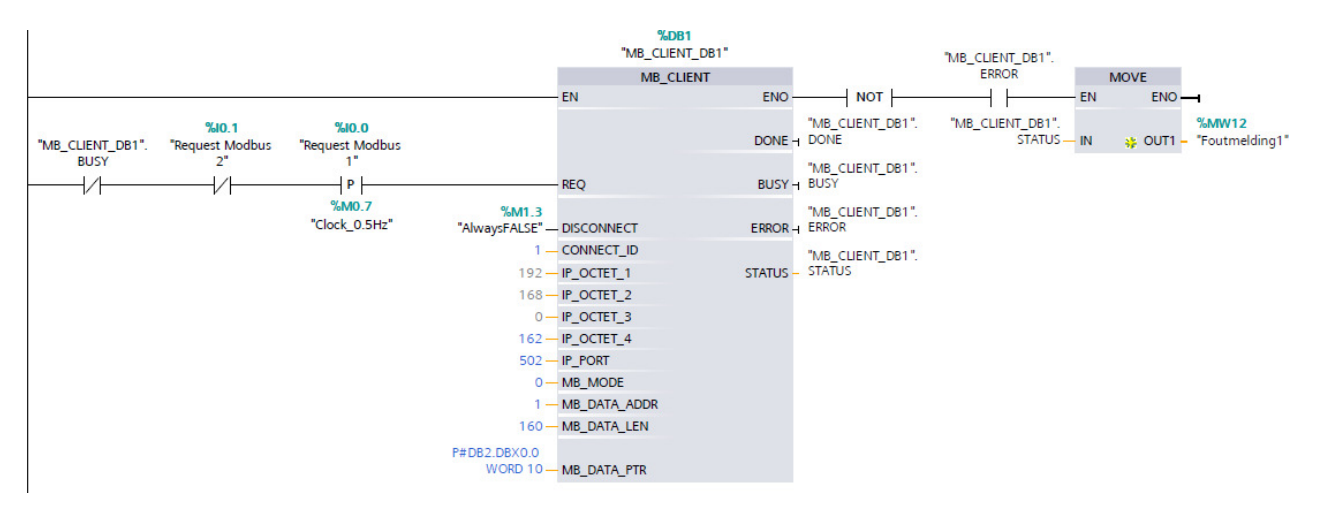

The construction of the MB\_MODE, MB\_DATA\_ADDR and MB\_DATA\_LEN are listed below.

| MB_MODE | Modbus<br>function | Data length | Operation and data                                        | MB_DATA_ADDR                          |
|---------|--------------------|-------------|-----------------------------------------------------------|---------------------------------------|
| 0       | 01                 | 1 to 2000   | Read output bits:<br>1 to 2000 bits per request           | 1 to 9999 🔸                           |
| 0       | 02                 | 1 to 2000   | Read input bits:<br>1 to 2000 bits per request            | 10001 to 19999                        |
| 0       | 03                 | 1 to 125    | Read Holding registers:<br>1 to 125 words per request     | 40001 to 49999 or<br>400001 to 465535 |
| 0       | 04                 | 1 to 125    | Read input words:<br>1 to 125 words per request           | 30001 to 39999                        |
| 1       | 05                 | 1           | Write one output bit:<br>One bit per request              | 1 to 9999                             |
| 1       | 06                 | 1           | Write one holding register:<br>1 word per request         | 40001 to 49999 or<br>400001 to 465535 |
| 1       | 15                 | 2 to 1968   | Write multiple output bits:<br>2 to 1968 bits per request | 1 to 9999                             |

#### Table 12- 51 Modbus functions

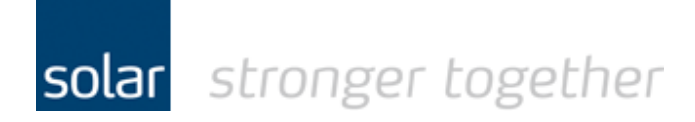

In the programming above you will notice a data length of 160, the unit for this is "bits". So the total data which will be read is 10 words

The MB\_DATA\_PTR is connected with a pointer which points to DB2 from word 0 to 10. The data block can look like;

### Data\_block\_modbus

| Data_block_modbus Properties |                   |                 |   |         |    |          |    |  |
|------------------------------|-------------------|-----------------|---|---------|----|----------|----|--|
| General                      |                   |                 |   |         |    |          |    |  |
| Name                         | Data_block_modbus | Number          | 2 | Туре    | DB | Language | DB |  |
| Information                  |                   |                 |   |         |    |          |    |  |
| Title                        |                   | Author          |   | Comment |    | Family   |    |  |
| Version                      | 0.1               | User-defined ID |   |         |    |          |    |  |
|                              |                   | 1               |   |         |    |          |    |  |

| Juni Diock Incodes |           |        |             |        |                        |                   |         |
|--------------------|-----------|--------|-------------|--------|------------------------|-------------------|---------|
| Name               | Data type | Offset | Start value | Retain | Accessible<br>from HMI | Visible in<br>HMI | Comment |
| ▼ Static           |           |        |             |        |                        |                   |         |
| ModW0.0            | Word      | 0.0    | 0           | False  | True                   | True              |         |
| ModW2.0            | Word      | 2.0    | 4           | False  | True                   | True              |         |
| ModW4.0            | Word      | 4.0    | 0           | False  | True                   | True              |         |
| ModW6.0            | Word      | 6.0    | 0           | False  | True                   | True              |         |
| ModW8.0            | Word      | 8.0    | 0           | False  | True                   | True              |         |
| ModW10.0           | Word      | 10.0   | 0           | False  | True                   | True              |         |
| ModW12.0           | Word      | 12.0   | 0           | False  | True                   | True              |         |
| ModW14.0           | Word      | 14.0   | 0           | False  | True                   | True              |         |

## The block to write the Modbus bits;

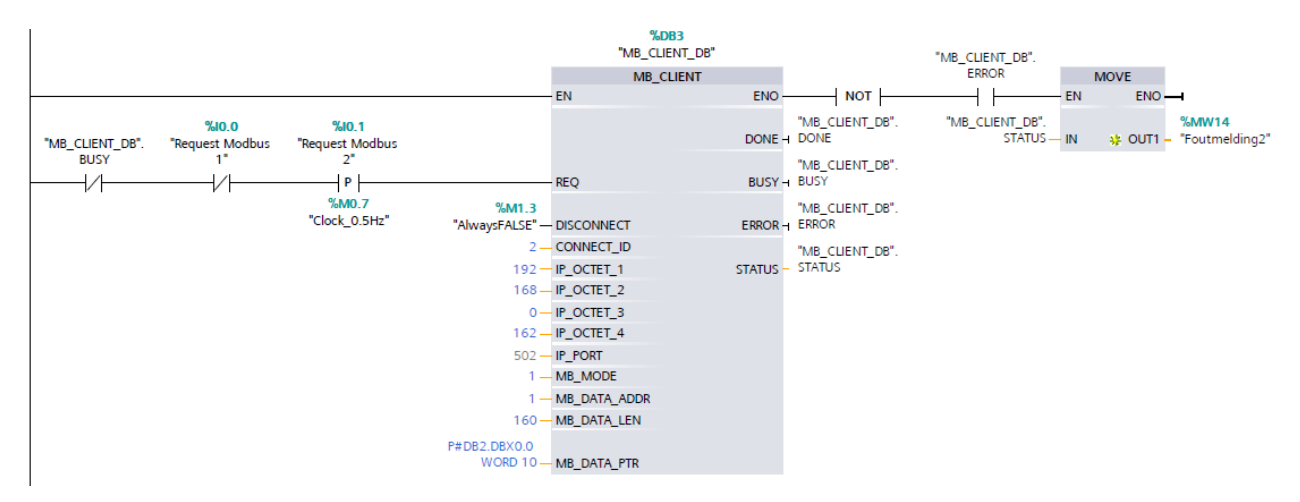